## How to register for the BTS Competitions?

1. Log into your BTS Account using your username and password.

https://brisbanetamilschool.org/dashboard/account/login

- 2. Go to "Competitions" section.
- 3. Select the "Enrol / View" button for the student.
- 4. Select the competitions you want to enrol in.
- 5. Select the "l agree to terms and conditions" check box.
- 6. Select "Enrol Competitions" button to finalise the enrolment.

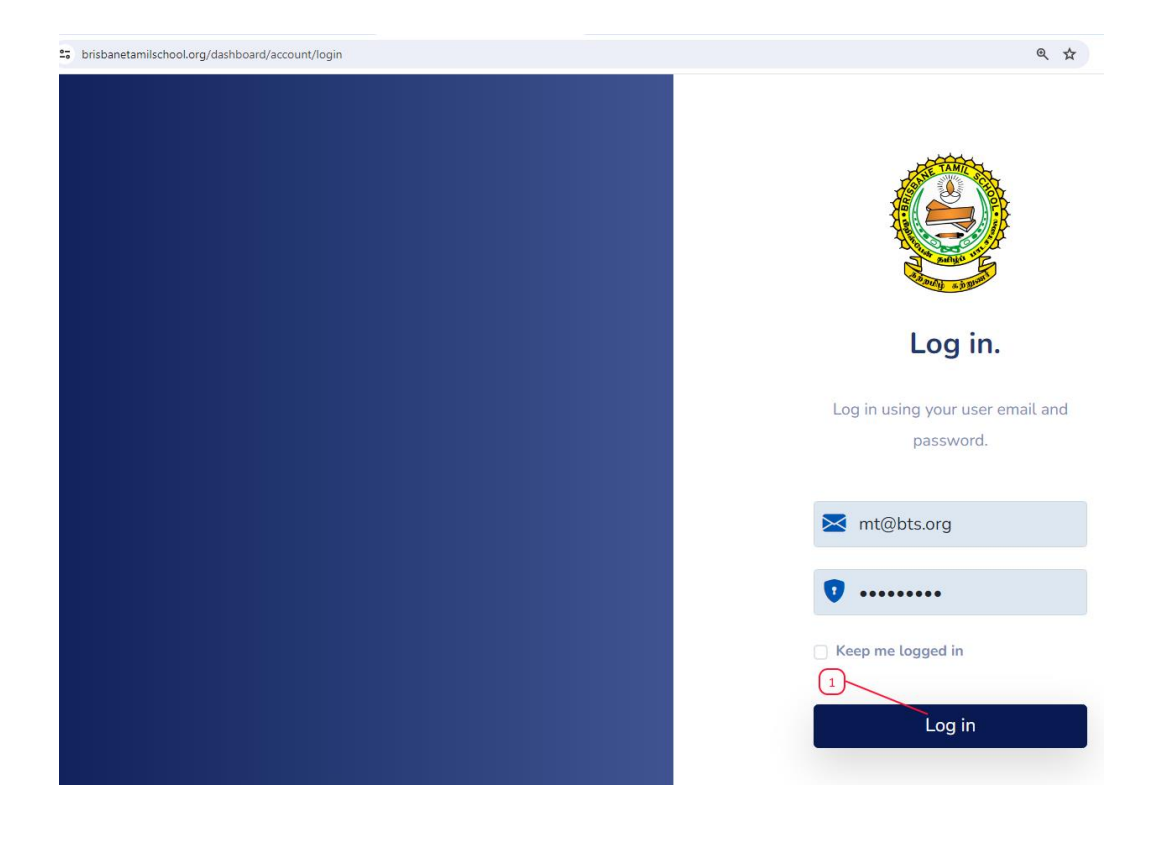

| ← → C C https://bribanetamlischool.org/dahboard/comp/studentslist/9999 |                 |   |                            |                          |                           |              |               |            |  |
|------------------------------------------------------------------------|-----------------|---|----------------------------|--------------------------|---------------------------|--------------|---------------|------------|--|
|                                                                        |                 |   | Competition Details - 2024 |                          |                           |              |               |            |  |
|                                                                        | BTS             |   | Student No                 | முதற்பெயர்<br>First Name | குடும்பப்பெயர்<br>Surname | பிறந்த திகதி | பிரிவு        | போட்டி     |  |
| ÷                                                                      | Enrolment       |   | BTS00000                   | ୍ର A                     | தT                        | 2010-01-01   | கீழ்ப் பிரிவு | Enrol/View |  |
| PROFILE                                                                |                 |   |                            |                          |                           |              |               |            |  |
| *                                                                      | Profile         |   |                            |                          |                           |              |               | 3          |  |
| *                                                                      | Change Password |   |                            |                          |                           |              |               |            |  |
| *                                                                      | Student List    |   |                            |                          |                           |              |               |            |  |
| *                                                                      | Payment         |   |                            |                          |                           |              |               |            |  |
| сомретитомя                                                            |                 |   |                            |                          |                           |              |               |            |  |
| 4                                                                      | Competitions    | • | -@                         |                          |                           |              |               |            |  |
| *                                                                      | Results         |   |                            |                          |                           |              |               |            |  |
| SPORTENCET                                                             |                 |   |                            |                          |                           |              |               |            |  |

## **Enrol Competitions** Review the spellings and enrol competitions. முழுப்பெயர் : அத Full Name : AT பிரிவு: கீழ்ப் பிரிவு தெரிவு செய்யும் போட்டிகள் தெரிவு செய்க போட்டி கவிதை மனனப் போட்டி - கீழ்ப் பிரிவு ~ ~ வாய்மொழித் தொடர்பாற்றல் - கீழ்ப் பிரிவு ~ 7 (5) 7 \* Lagree to terms and conditions **Enrol Competitions** Cancel 6